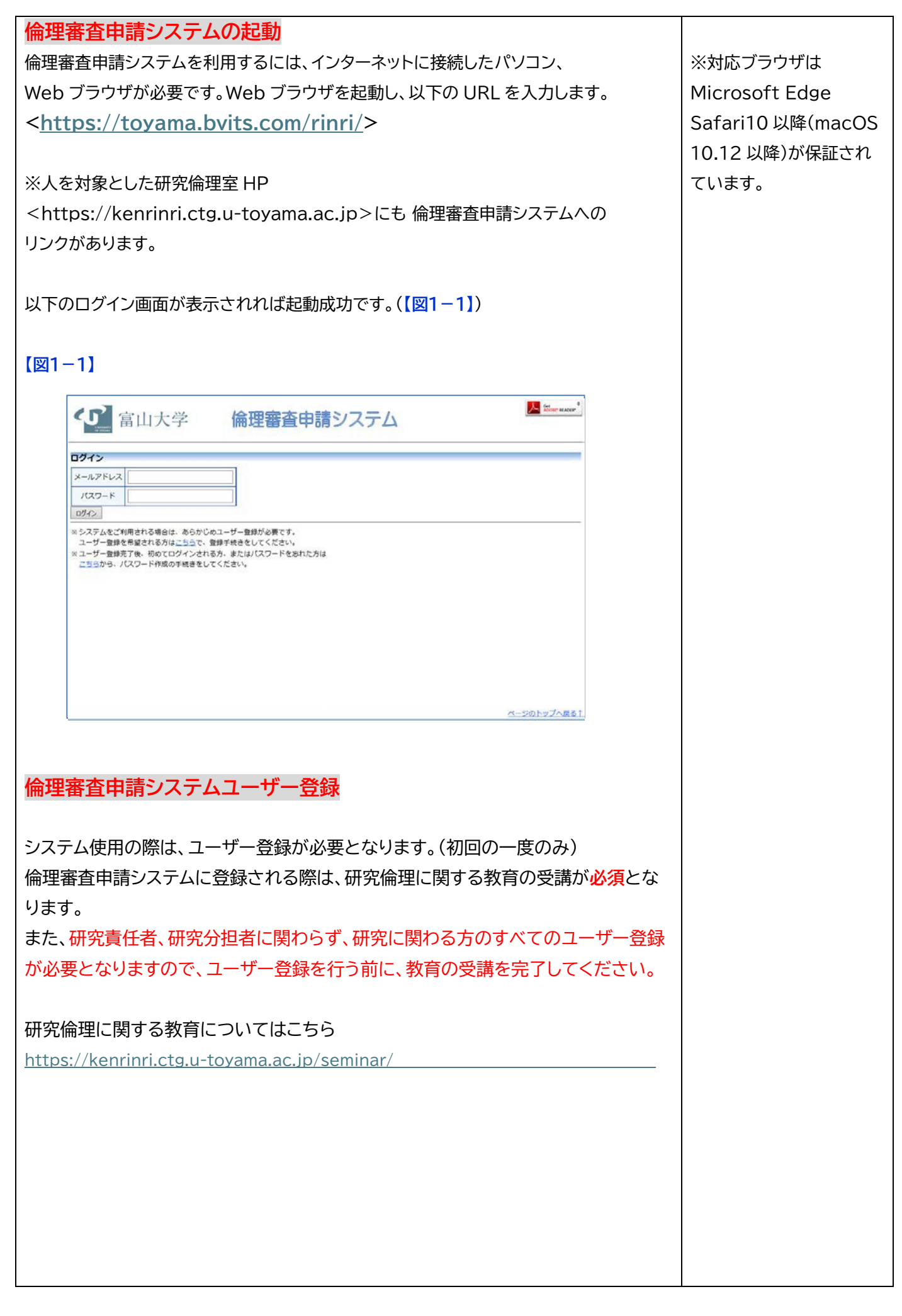

| ログイン画面の                                                                                                    | -<br>※システムをご利用される場合は、あらかじめユーザー登録が必要で                                                                                                    | です。                                                                                 |
|----------------------------------------------------------------------------------------------------|----------------------------------------------------------------------------------------------------|-------------------------------------------------------------------------------------|
| ユーザー登録を                                                                                                    | 希望される方は <u>こちら</u> で、登録手続きをしてください。」の                                                                                                    |                                                                                     |
| 「 <b>こちら」</b> のリン                                                                                                    | クをクリックしてください。(【図1-2】)                                                                                                    |                                                                                     |
|                                                                                                    |                                                                                                    |                                                                                     |
| 【図1−2】                                                                                                    |                                                                                                    |                                                                                     |
| (5) 富山                                                                                                    | 大学 倫理審査申請システム                                                                                                    |                                                                                     |
| And and a second second s |                                                                                                    |                                                                                     |
| メールアドレス                                                                                                    |                                                                                                    |                                                                                     |
| パスワード                                                                                                    |                                                                                                    |                                                                                     |
| <ul> <li>ログイン</li> <li>×システムをご利用され</li> </ul>                                                                                                    | る場合は、あらかじめユーザー登録が必要です。                                                                                                    |                                                                                     |
| ユーザー登録を希望さ<br>※ユーザー登録完了後、<br>こちらから、パスワー                                                                                                    | れる方は <u>ごちっ</u> で、登録学校きをしてください。<br>初のてログインされる方、またはパスワードを忘れた方は<br>ド約成の手紙巻をしてください。                                                                                                    |                                                                                     |
|                                                                                                    |                                                                                                    |                                                                                     |
|                                                                                                    |                                                                                                    |                                                                                     |
| ※ システムをご                                                                                                    | 利用される場合は、あらかじめユーザー登録が必要です。                                                                                                    |                                                                                     |
| ユーザー登録                                                                                                    | を希望される方は <u>こちら</u> で、登録手続きをしてください。                                                                                                    |                                                                                     |
| ※ユーザー登録                                                                                                    | 元了後、初めてロクインされる方、またはパスワードを忘れた方は<br>パフロード作曲の手続きをレアイださい                                                                                                    |                                                                                     |
| <u></u>                                                                                                    | ハヘノ 「1F風の子苑で住ひしヽ/と⊂∨'。                                                                                                    |                                                                                     |
|                                                                                                    |                                                                                                    |                                                                                     |
| クリックしたのち                                                                                                    | 5、ユーザー登録依頼画面が表示されますので、必要事項を入力し、                                                                                                    |                                                                                     |
| 「 <mark>送信」</mark> ボタンを                                                                                                    | クリックしてください。(【図1-3】)                                                                                                    |                                                                                     |
|                                                                                                    |                                                                                                    | ※すべての項目の入力は                                                                         |
|                                                                                                    |                                                                                                    |                                                                                     |
| 【図1-3】                                                                                                    |                                                                                                    | 省略できません。                                                                            |
| 【図1-3】                                                                                                    | +7                                                                                                    | 省略できません。                                                                            |
| 【図1-3】<br>ユーザー登録依                                                                                                    | 頼                                                                                                    | 省略できません。<br>※システム内で、重複した                                                            |
| 【図1-3】<br>ユーザー登録依<br>※ユーザー情報を2                                                                                                    | 頼<br>、カし、「送信」してください。                                                                                                    | 省略できません。<br>※システム内で、重複した<br>職員番号 メールアドレス                                            |
| 【図1-3】<br>ユーザー登録依<br>※ユーザー情報を2<br>職員番号                                                                                                    | 頼<br>(カし、「送信」してください。<br> 13                                                                                                    | 省略できません。<br>※システム内で、重複した<br>職員番号、メールアドレス<br>を入力すると、すでに使用                            |
| 【図1-3】<br>ユ <b>ーザー登録依</b><br>※ユーザー情報を2<br>職員番号                                                                                                    | 頼<br>(カし、「送信」してください。<br>13<br>(1) (中誌来)                                                                                                    | 省略できません。<br>※システム内で、重複した<br>職員番号、メールアドレス<br>を入力すると、すでに使用                            |
| 【図1-3】<br>ユ <b>ーザー登録依</b><br>※ユーザー情報を2<br>職員番号<br>氏名                                                                                                    | 頼<br>(カし、「送信」してください。<br>13<br>姓:申請者<br>名:こだま                                                                                                    | 省略できません。<br>※システム内で、重複した<br>職員番号、メールアドレス<br>を入力すると、すでに使用<br>されている旨のアラートが            |
| 【図1-3】<br>ユ <b>ーザー登録依</b><br>※ユーザー情報を2<br>職員番号<br>氏名                                                                                                    | 頼<br>カし、「送信」してください。<br>13<br>姓:申請者<br>名:こだま                                                                                                    | 省略できません。<br>※システム内で、重複した<br>職員番号、メールアドレス<br>を入力すると、すでに使用<br>されている旨のアラートが<br>表示されます。 |
| 【図1-3】<br>ユーザー登録依<br>※ユーザー情報を2<br>職員番号<br>氏名<br>かな                                                                                                    | 頼<br>かし、「送信」してください。<br>13<br>姓:申請者<br>名:こだま<br>姓:しんせいしゃ<br>名:こだま                                                                                                    | 省略できません。<br>※システム内で、重複した<br>職員番号、メールアドレス<br>を入力すると、すでに使用<br>されている旨のアラートが<br>表示されます。 |
| 【図1-3】<br>ユーザー登録依<br>※ユーザー情報を2<br>職員番号<br>氏名<br>かな                                                                                                    | <b>頼</b><br><b>1</b> 3<br>姓:申請者<br>名:こだま<br>姓:しんせいしゃ<br>名:こだま                                                                                                    | 省略できません。<br>※システム内で、重複した<br>職員番号、メールアドレス<br>を入力すると、すでに使用<br>されている旨のアラートが<br>表示されます。 |
| 【図1-3】<br>ユーザー登録依<br>※ユーザー情報を2<br>職員番号<br>氏名<br>かな<br>メールアドレス                                                                                                    | 頼<br>カし、「送信」してください。<br>13<br>姓: 申請者<br>名: こだま<br>姓: しんせいしゃ<br>名: こだま                                                                                                    | 省略できません。<br>※システム内で、重複した<br>職員番号、メールアドレス<br>を入力すると、すでに使用<br>されている旨のアラートが<br>表示されます。 |
| 【図1-3】<br>ユーザー登録依<br>※ユーザー情報を2<br>職員番号<br>氏名<br>かな<br>メールアドレス<br>所属                                                                                                    | <b>頼</b><br><b>カし、「送信」してください。</b><br>13<br>姓:申請者<br>名:こだま<br>姓:しんせいしゃ<br>名:こだま<br>kodama@hp.private<br>内科                                                                                                    | 省略できません。<br>※システム内で、重複した<br>職員番号、メールアドレス<br>を入力すると、すでに使用<br>されている旨のアラートが<br>表示されます。 |
| 【図1-3】<br>ユーザー登録体<br>※ユーザー情報を2<br>職員番号<br>氏名<br>かな<br>メールアドレス<br>所属<br>職名                                                                                                    | <b>頼</b><br><b>カし、「送信」してください。</b><br>13<br>姓:申請者<br>名:こだま<br>たさま<br>kodama@hp.private<br>内科<br>講師                                                                                                    | 省略できません。<br>※システム内で、重複した<br>職員番号、メールアドレス<br>を入力すると、すでに使用<br>されている旨のアラートが<br>表示されます。 |
| 【図1-3】<br>ユーザー登録体<br>※ユーザー情報を2<br>職員番号<br>氏名<br>かな<br>メールアドレス<br>所属<br>職名                                                                                                    | 預<br>つし、「送信」してください。          13         姓:申請者         名:こだま         姓:しんせいしゃ         名:こだま         kodama@hp.private         内科                                                                                                    | 省略できません。<br>※システム内で、重複した<br>職員番号、メールアドレス<br>を入力すると、すでに使用<br>されている旨のアラートが<br>表示されます。 |
| 【図1-3】<br>ユーザー登録体<br>※ユーザー情報を2<br>職員番号<br>氏名<br>かな<br>メールアドレス<br>所属<br>職名<br>eAPRIN受講者ID                                                                                                    | <ul> <li>朝</li> <li>カし、「送信」してください。</li> <li>13</li> <li>13</li> <li>姓:申請者</li> <li>名: こだま</li> <li>姓: しんせいしゃ</li> <li>名: こだま</li> <li>kodama@hp.private</li> <li>内科</li> <li>講師</li> <li></li></ul>                                                                                                    | 省略できません。<br>※システム内で、重複した<br>職員番号、メールアドレス<br>を入力すると、すでに使用<br>されている旨のアラートが<br>表示されます。 |
| 【図1-3】<br>ユーザー登録体<br>※ユーザー情報を)<br>職員番号<br>氏名<br>かな<br>メールアドレス<br>所属<br>職名<br>eAPRIN受講者ID<br>送信 キャンセル                                                                                                    | <ul> <li>(カし、「送信」してください。</li> <li>13</li> <li>13</li> <li>姓:申請者</li> <li>名: こだま</li> <li>姓: しんせいしゃ</li> <li>名: こだま</li> <li>kodama@hp.private</li> <li>内科</li> <li>講師</li> <li>.::この情報は、eAPRINのサイトから、受講状況を取得する目的で利用されます。</li> </ul>                                                                                                    | 省略できません。<br>※システム内で、重複した<br>職員番号、メールアドレス<br>を入力すると、すでに使用<br>されている旨のアラートが<br>表示されます。 |
| 【図1-3】<br>ユーザー登録体<br>※ユーザー情報を2<br>職員番号<br>氏名<br>かな<br>メールアドレス<br>所属<br>職名<br>eAPRIN受講者ID<br>送信 キャンセル                                                                                                    | AD、「送信」してください。     13     13     姓: 申請者     名: ごだま     だま     レんせいしゃ     名: ごだま     kodama@hp.private     内科     調師                                                                                                    | 省略できません。<br>※システム内で、重複した<br>職員番号、メールアドレス<br>を入力すると、すでに使用<br>されている旨のアラートが<br>表示されます。 |
| 【図1-3】<br>ユーザー登録体<br>※ユーザー情報を2<br>職員番号<br>氏名<br>かな<br>メールアドレス<br>所属<br>職名<br>eAPRIN受講者ID<br>送信 キャンセル                                                                                                    | AD、「送信」してください。     13     13     性: 申請者     名: ごだま     た: しんせいしゃ     名: ごだま     kodama@hp.private     内科     調師     *:この情報は、eAPRINのサイトから、受職状況を取得する目的で利用されます。                                                                                                    | 省略できません。<br>※システム内で、重複した<br>職員番号、メールアドレス<br>を入力すると、すでに使用<br>されている旨のアラートが<br>表示されます。 |
| 【図1-3】          ユーザー登録体         ※ユーザー情報をご         職員番号         氏名         かな         メールアドレス         所属         職名         eAPRIN受講者ID         送信         生ャンセル                                                                                                    | A つし、「送信」してください。          13         14         15         15         16         17         18         17         18         19         11         12         13         14         15         15         16         17         18         17         18         19         11         11         12         13         14         15         15         16         17         18         19         11         11         12         13         14         15         16         16         17         18         19         19         10         10         11         12         13         14         15         16         16 | 省略できません。<br>※システム内で、重複した<br>職員番号、メールアドレス<br>を入力すると、すでに使用<br>されている旨のアラートが<br>表示されます。 |
| 【図1-3】          ユーザー登録体         ※ユーザー情報を2         職員番号         氏名         かな         メールアドレス         所属         職名         eAPRIN受講者ID         送信         キャンセル                                                                                                    | A<br>かし、「送信」してください。<br>13<br>13<br>ビ: 申請者<br>名: ごだま<br>注: しんせいしや<br>名: ごだま<br>kodama@hp.private<br>内科<br>講師<br>*: この情報は、eAPRINのサイトから、受講状況を取得する目的で利用されます。                                                                                                    | 省略できません。<br>※システム内で、重複した<br>職員番号、メールアドレス<br>を入力すると、すでに使用<br>されている旨のアラートが<br>表示されます。 |
| 【図1-3】          ユーザー登録体         ※ユーザー情報をご         職員番号         氏名         かな         メールアドレス         所属         職名         eAPRIN受講者ID         送信         キャンセル                                                                                                    | #<br>ADL、「送信」してください。<br>13<br>13<br>14 ・ 申請著<br>A: こだま<br>注: しんせいしゃ<br>A: こだま<br>kdama@hp.private<br>内科<br>薄師<br>*: この情報は、eAPRINのサイトから、受講状況を取得する目的で利用されます。                                                                                                    | 省略できません。<br>※システム内で、重複した<br>職員番号、メールアドレス<br>を入力すると、すでに使用<br>されている旨のアラートが<br>表示されます。 |
| <ul> <li>【図1-3】</li> <li>ユーザー登録体</li> <li>※ユーザー情報を2</li> <li>職員番号</li> <li>氏名</li> <li>かな</li> <li>メールアドレス</li> <li>所属</li> <li>職名</li> <li>eAPRIN受講者ID</li> <li>送信 キャンセル</li> <li>送信後、ユーザー</li> <li>【図1-4】</li> <li>ユーザー登録依頼</li> <li>ユーザー登録の依頼</li> </ul>                                                                                                    | 構<br>わし、「送信」してください。<br>13<br>14<br>単語者<br>名: ごだま<br>25<br>15<br>たせいしや<br>名: ごだま<br>16<br>たす。<br>たすま<br>たの団報は、eAPRINのサイトから、受講状況を取得する目的で利用されます。<br>-<br>登録処理の受付が完了します。(【図1-4】)                                                                                                    | 省略できません。<br>※システム内で、重複した<br>職員番号、メールアドレス<br>を入力すると、すでに使用<br>されている旨のアラートが<br>表示されます。 |
| 【図1-3】          ユーザー登録依         ※ユーザー情報をご         職員番号         氏名         かな         メールアドレス         所属         職名         eAPRIN受講者ID         送信         キャンセル         送信         キャンセル                                                                                                    | A<br>CDL、「送信」してください。<br>13<br>生:申請者<br>名: ごだま<br>生: しんせいしや<br>名: ごだま<br>kodama@hp.private<br>内科<br>講師<br>                                                                                                    | 省略できません。 ※システム内で、重複した<br>職員番号、メールアドレス<br>を入力すると、すでに使用<br>されている旨のアラートが<br>表示されます。    |

| 受付が完了したのち、先程のユーザー登録で入力したメールアドレス宛に、                                                                                                    |                    |
|----------------------------------------------------------------------------------------------------|--------------------|
| 件名「【通知サービス】ユーザー登録依頼」のメールが送信されます。(【図1-5】)                                                                                                    |                    |
| 登録依頼内容は事務局に送られ、事務局でユーザー登録を行います。                                                                                                    |                    |
|                                                                                                    |                    |
| 【図1-5】                                                                                                    |                    |
| <u>善出人: 倫理審査申請システム (poreply@bp.private</u> )<br>件名: 【通知サービス】ユーザー登録依頼<br>日刊: 2019年 3月 25日(月)3:32 pm<br>宛先: kodama@hp.private                                                                                                    |                    |
| <br>申請者 こだま様                                                                                                    |                    |
| 以下のユーザー登録の依頼を受け付けました。<br>システム管理者が登録処理を行いますので、しばらくお待ちください。<br>なお、5日以上回答がない場合は、事務局までご連絡ください。                                                                                                    |                    |
| 【依頼日時】<br>2019/03/25 15:32:06                                                                                                    |                    |
| 【氏名】<br>申請者 こだま                                                                                                    |                    |
| 【かな】<br>しんせいしゃ こだま                                                                                                    |                    |
| 【メールアドレス】<br><u>kodama@hp.private</u>                                                                                                    |                    |
| 倫理審査申請システムトップページ<<                                                                                                    |                    |
| ※このメールは機械処理により送信されています。<br>このメールに返信することはできません。                                                                                                    | ※5日以上応答がない場        |
|                                                                                                    | 合は、お手数ですが事務局       |
| 黒桜局で各録処理か完(すると  ノーサー各録で人力レたメールアドレス如に                                                                                                    | まぐこ理絡くたさい。         |
|                                                                                                    |                    |
| 件名「【通知サービス】ユーザー登録完了のお知らせ」のメールが送信されます。                                                                                                    | (TEL:076-415-8857) |
| 件名「【通知サービス】ユーザー登録完了のお知らせ」のメールが送信されます。<br>(【図1-6】)                                                                                                    | (TEL:076-415-8857) |
| (【図1-6】                                                                                                    | (TEL:076-415-8857) |
| (図1-6) (図1-6) (図1-6) (図1-6) (図1-6) (図1-6) (図1-6) (図1-6) (回1-6) (回1-6) (回1-6) (回1-6) (回1-6) (回1-6) (回1-6) (回1-6) (回1-6) (回1-6) (回1-6) (回1-6) (回1-6) (回1-6) (回1-6) (回1-6) (回1-6) (回1-6) (回1-6) (回1-6) (回1-6) (回1-6) (回1-6)                                                                                                    | (TEL:076-415-8857) |
| <pre> #43/injで登録が起生がりまして、パントレスたに、 #44「【通知サービス】ユーザー登録完了のお知らせ」のメールが送信されます。 (【図1-6】)  [図1-6]  E出人: 倫理審査申請システム 〈noreply@hp.private〉 HA: 【通知サービス】ユーザー登録完了のお知らせ 日付: 2019年 3月 25日 (月) 3:36 pm 宛先: kodama@hp.private</pre>                                                                                                    | (TEL:076-415-8857) |
| (図1-6)       差出人: 倫理審査申請システム <noreply@hp.private><br/>(件名: (通知サービス) ユーザー登録完了のお知らせ」のメールが送信されます。       第二日       第二日        第二日    <tr< td=""><td>(TEL:076-415-8857)</td></tr<></noreply@hp.private>                                                                                                    | (TEL:076-415-8857) |
| 中部には、       中部についていたい、       ホットレスには、         件名「【通知サービス】ユーザー登録完了のお知らせ」のメールが送信されます。         (【図1-6】)         【図1-6】         差出人: 倫理審査申請システム          作名: 【通知サービス】ユーザー登録完了のお知らせ         日付: 2019年 3月 25日 (月) 3:30 pm         宛先: kodama@hp.private         中         申請者 こだま 様         倫理審査申請システムに以下のユーザー登録をしました。         下記URLにアクセスし、メールアドレスを入力、送信し、パスワードを         作成して下さい。                                                                                                    | (TEL:076-415-8857) |
| <pre> #AJN/J ( と ( ) ( ) ( ) ( ) ( ) ( ) ( ) ( ) ( )</pre>                                                                                                    | (TEL:076-415-8857) |
| (図1-6)            第出人: 倫理審査申請システム <noreply@hp.private><br/>(1図1-6])             第出人: 倫理審査申請システム <noreply@hp.private><br/>(中名)             第出人: 倫理審査申請システム <noreply@hp.private><br/>(中名)             第二日: (通知サービス] ユーザー登録定了のお知らせ」             日(1): 2019年 3月 26日 (月) 3:30 pm<br/>宛先: kodama@hp.private<br/>日前者 こだま 様<br/>倫理審査申請システムに以下のユーザー登録をしました。<br/>下記URLICアクセスし、メールアドレスを入力、送信し、パスワードを<br/>作成して下さい。              (パスワード発行URL)<br/>&gt;&gt;<br/>倫理審査申請システムトップページ          &gt;&gt;</noreply@hp.private></noreply@hp.private></noreply@hp.private>                                                                                                    | (TEL:076-415-8857) |
| <pre>#430.61 (通知サービス]ユーザー登録完了のお知らせ」のメールが送信されます。 (【図1-6】)  (図1-6]  (図1-6]  #4.61 (通知サービス]ユーザー登録完了のお知らせ」のメールが送信されます。 (【図1-6】)  (図1-6]  #4.61 (通知サービス]ユーザー登録完了のお知らせ 日月:2019年3月25日(月)3:30 pm 宛先: kodama@hp.private ====================================</pre>                                                                                                    | (TEL:076-415-8857) |
| <pre>#Multic 登録を建かればするとくは、アー登録をつくりのとく、ルアトレスをに、 #4名[[通知サービス]ユーザー登録完了のお知らせ」のメールが送信されます。 ([図1-6])  [図1-6] [ヹロ1-6] [ヹロ1-6] [注 2019年3月25日(月)3:30 pm 宛先: Kodama@hp.private 日日: 2019年3月25日(月)3:30 pm 宛先: kodama@hp.private</pre>                                                                                                    | (TEL:076-415-8857) |
| <pre>##### ( 通知サービス ] ユーザー登録完了のお知らせ」のメールが送信されます。 ((図1-6)) (図1-6) EHA: 倫理審査申請システム <pre></pre></pre>                                                                                                    | (TEL:076-415-8857) |
| <pre>#### ( 通知サービス ] ユーザー登録完了のお知らせ」のメールが送信されます。 ( [図1-6])  (図1-6]  E出人: 倫理審査申請システム ( horeply@hp.private) H名: 【通知サービス ] ユーザー登録完了のお知らせ 11: 2019年 3月 26日 (月) 3:30 pm 20: [1: 2019年 3月 26日 (月) 3:30 pm 20: [1: 20194 (月) 3:30 pm 20: [1:</pre> | (TEL:076-415-8857) |
| <pre>#####JUNIY SUCKAL &gt; List CONSIGNA ##TUNEKK<br/>#43[[通知サービス]ユーザー登録完了のお知らせ」のメールが送信されます。<br/>([図1-6])</pre> [図1-6]<br><u>Kunter (通知サービス] ユーザー登録定了のお知らせ</u><br>日日: 2019年3月 26日 (月) 3:30 pm<br>宛先: kodama@hp.private<br>                                                                                                    | (TEL:076-415-8857) |
| <pre>#double Clarked # 3 Else CONJOICX # 0 + UVABLEX #4名[[通知サービス]ユーザー登録完了のお知らせ」のメールが送信されます。 ([図1-6])  (図1-6]  ELA: 倫理審査申請システム (noreply@hp.private)</pre>                                                                                                    | (TEL:076-415-8857) |

| パスワードの作成                                                                                                    | ※ユーザー登録後、パスワ                                |
|----------------------------------------------------------------------------------------------------|---------------------------------------------|
|                                                                                                    | ードを忘れた場合にも使                                 |
| 送信されたメールの【ハスリード発行 URL】をクリック(【図1-7】) もしくは                                                                                                 |                                             |
| ログイン画面の  ※ユーザー登録完了後、初めてログインされる方、またはパスワードを忘                                                                                               | (ログイン画面から冉発行                                |
| れた方はこちらから、パスワード作成の手続きをしてください。」の                                                                                                    | の手続きを行います)                                  |
| 「こちら」のリンクをクリックしてください。(【図1-8】)                                                                                                    |                                             |
| 【図1-7】                                                                                                    |                                             |
| 差出人: 倫理審査申請システム < <u>noreply@hp.private</u> ><br>件名: 【通知サービス】ユーザー登録完了のお知らせ<br>日付: 2019年 3月 25日(月)3:36 pm<br>宛先: <u>kodama@hp.private</u> |                                             |
| <br>  申請者 こだま 様                                                                                                    |                                             |
| 倫理審査申請システムに以下のユーザー登録をしました。<br>下記URLにアクセスし、メールアドレスを入力、送信し、パスワードを<br>作成して下さい。                                                              |                                             |
| 【パスワード発行URL】<br><< https://toyama.bvits.com/・・・・ >>                                                                                      |                                             |
| 倫理審査申請システムトップページ<<                                                                                                    |                                             |
| ※このメールは機械処理により送信されています。                                                                                                    |                                             |
|                                                                                                    |                                             |
|                                                                                                    |                                             |
| 【図1-8】                                                                                                    |                                             |
| (国本)の)<br>富山大学 倫理審査申請システム                                                                                                    | ※リンクの有効期限は24                                |
|                                                                                                    | 時間です。新限のれになり<br>た提合け 再度 パスワー                |
| х-л.У FUZ                                                                                                    | ドの再発行手続きを行っ                                 |
| ログイン<br>※ システムをご利用される場合は、あらかじめユーザー登録が必要です。                                                                                               | ていたたい                                       |
| ユーザー豊雄を希望される方は <u>こちら</u> で、豊雄手快きをしてください。<br>※ ユーザー豊雄売了後、初めてログインされる方、またはバスワードを恐れた方は<br>こちらわら パフロード時代の市場まをしてください。                         |                                             |
| 222/3,707-Phashagerocover                                                                                                    |                                             |
|                                                                                                    |                                             |
| ※システムをご利用される場合は、あらかじめユーザー登録が必要です。                                                                                                    |                                             |
| ユーサー登録を希望される万は <u>こちら</u> で、登録手続きをしてくたさい。<br>※ ユーザー登録字字後、初めてログインされる方、またけパフロードを守れた方け                                                      |                                             |
| <u>こちら</u> から、パスワード作成の手続きをしてください。                                                                                                    |                                             |
|                                                                                                    |                                             |
|                                                                                                    |                                             |
| <br>  いずれかをクリックすると、パスワード再発行の画面が表示されます。(【図1-9】)                                                                                           | ※設定後は、毎回ログイン                                |
| 【図1-9】                                                                                                    | 時に設定したメールアドレ                                |
| パスワード再発行                                                                                                    | スとパスワードの入力が必                                |
| ※登録メールアドレスを入力し、「送信」してください。                                                                                                    | 要です。                                        |
| ※折り返し、パスワード作成用のアドレスを送信いたします。                                                                                                    |                                             |
|                                                                                                    | パスワードを忘れた場合                                 |
| メールアドレス kodama@hp.private                                                                                                    | パスワードを忘れた場合<br>は、同様の手続きでパスワ                 |
| メールアドレス kodama@hp.private<br>送信 キャンセル                                                                                                    | パスワードを忘れた場合<br>は、同様の手続きでパスワ<br>ードの再発行が可能です。 |

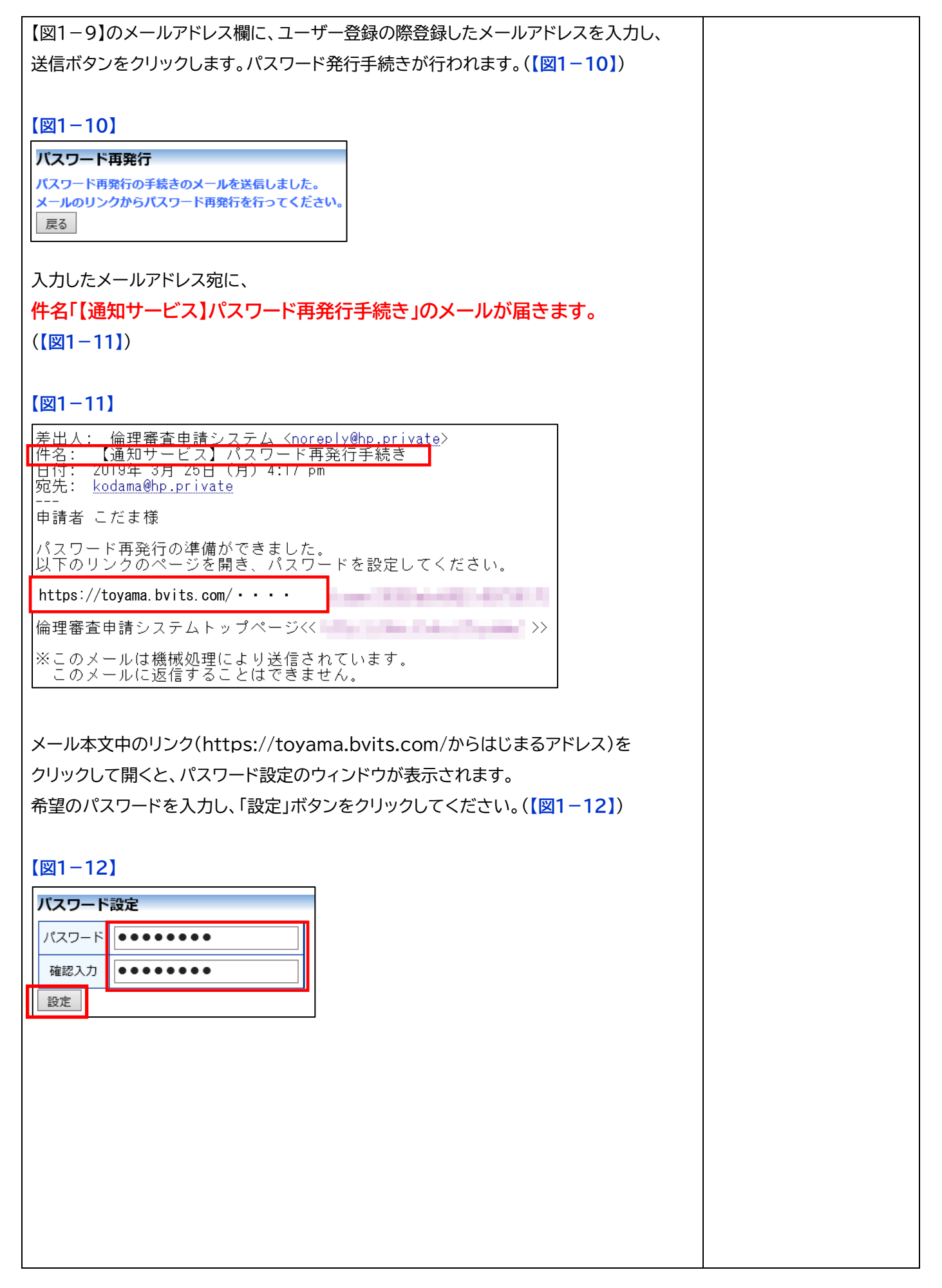